# **PANDUAN RINGKAS** MENGENAI TATACARA MENGGUNAKAN PANGKALAN DATA ALKEM **DIGITAL LIBRARY**

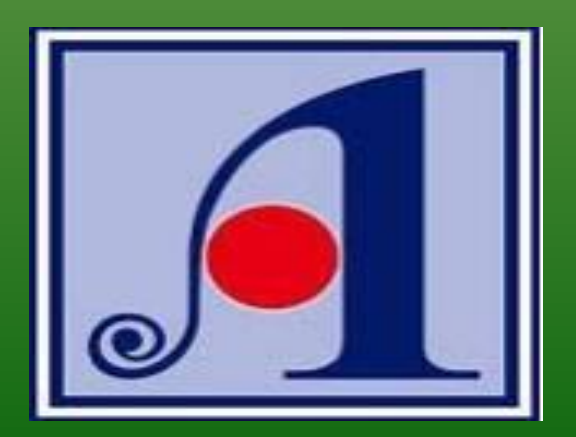

## LANGKAH 1 : MEMBUKA PORTAL U-PUSTAKA (www.u-pustaka.gov.my) DAN MASUKKAN ID PENGGUNA DAN KATA LALUAN

### PENGUMUMAN

#### Anugerah Transformasi Komuniti u-Pustaka 2019

Pasti anda mempunyai banyak aktiviti perpustakaan dan literasi maklumat dengan menggunakan perkhidmatan u-Pustaka kan? Tambah lagi, dengan perkhidmatan u-Pustaka ini, anda telah memberi sumbangan bermakna kepada komuniti setempat. Jadi, jom daftar dan sertalah Anugerah Transformasi Komuniti u-Pustaka. Layari www.u-pustaka.gov.my untuk ketahui maklumat lanjut. Pendaftaran adalah PERCUMAI Hadiah terkumpul sebanyak RM60,000 mungkin menjadi milik anda. Utamakan Pengetahuan, Ingatlah u-Pustaka.

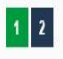

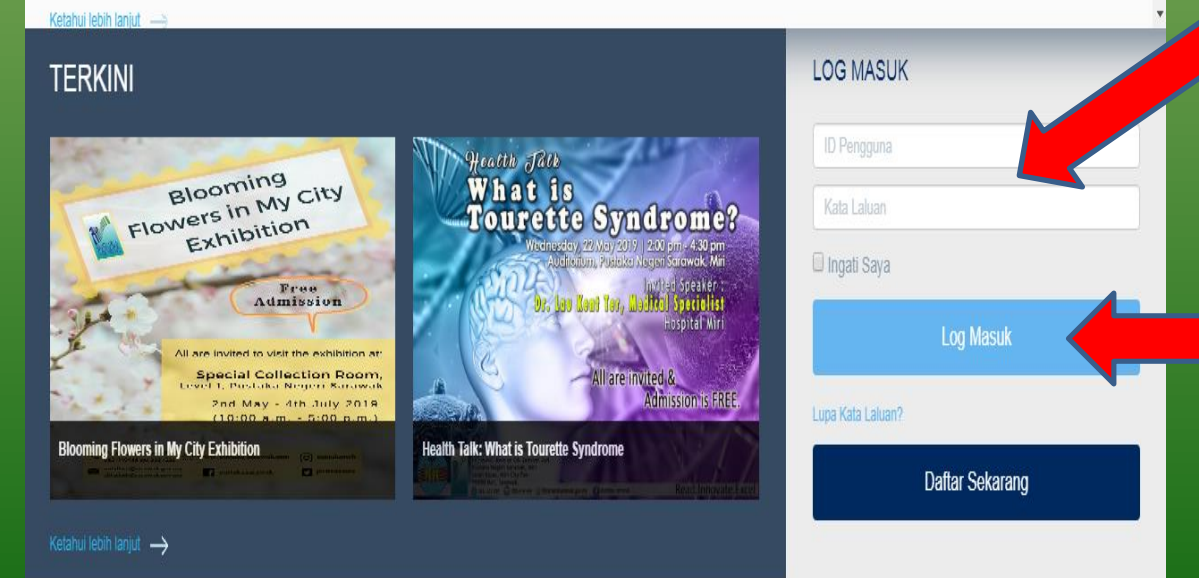

Masukkan id pengguna dan kata laluan anda.

Tekan butang log masuk untuk meneruskan ke halaman yang seterusnya.

## LANGKAH 2 : LOG MASUK BERJAYA, SENARAI PAUTAN PINTAS AKAN DIKELUARKAN

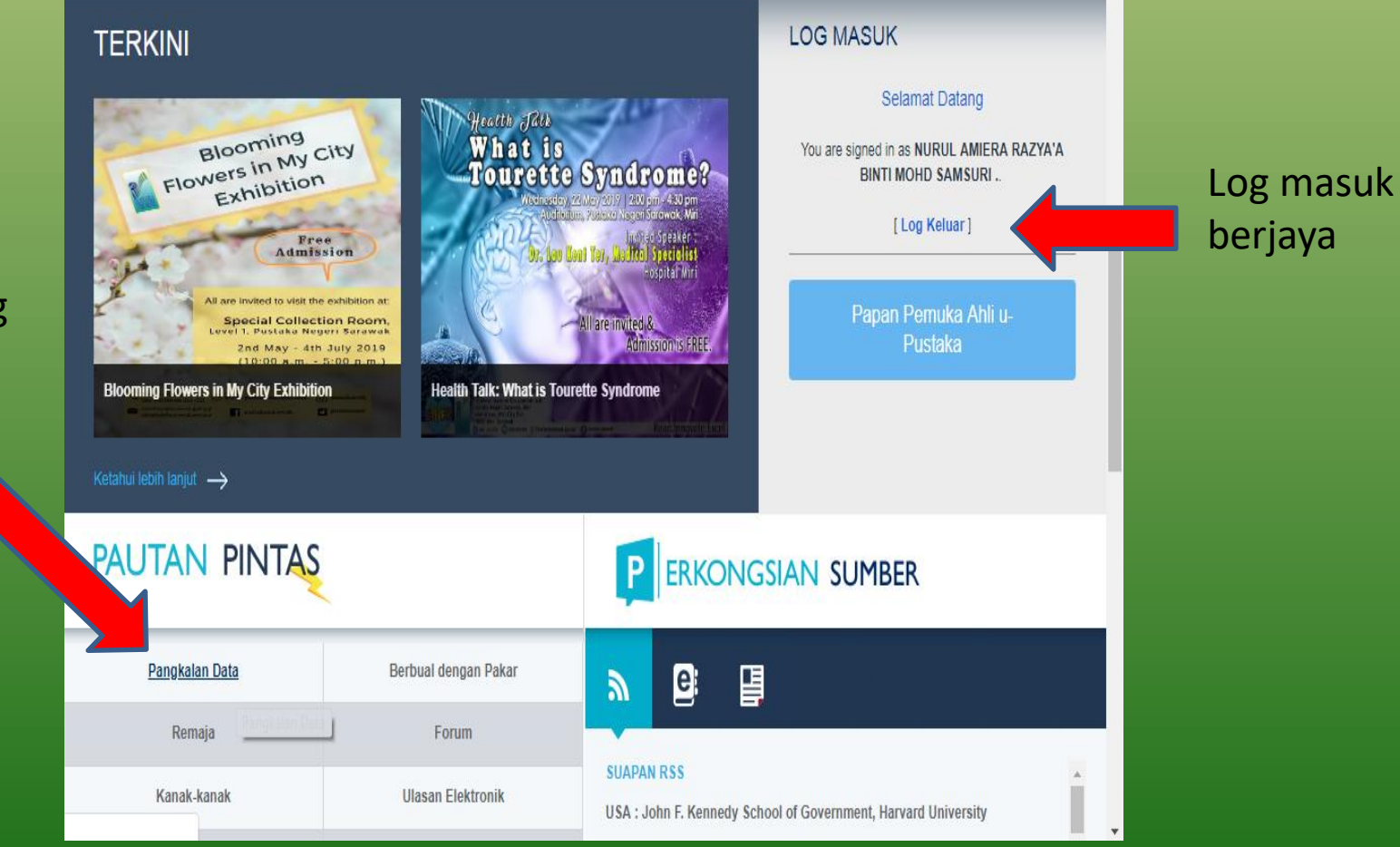

Tekan butang pangkalan data untuk masuk ke halaman seterusnya.

## **LANGKAH 3 : PILIH KATEGORI YANG DIINGINI**

| Pilih<br>kategori | Image: Contract of the series of the series of |                                    |                                                   |               |               |                 |  |  |  |  |  |
|-------------------|----------------------------------------------------------------------------------------------------|------------------------------------|---------------------------------------------------|---------------|---------------|-----------------|--|--|--|--|--|
|                   | 🥶 Pilih Kategori                                                                                                    |                                    |                                                   | tit Disaring  | dengan        |                 |  |  |  |  |  |
| e-buku            | e-Berita<br>Ve-Buku<br>e-Belajar                                                                                                    | e-Majalah<br>e-Jumal<br>Buku Audio | e-Surat Khabar<br>e-Rujukan<br>Akta & Perundangan | Akses Dalaman | Akses Terbuka | Akses Percubaan |  |  |  |  |  |
|                   | Reset Hanta                                                                                                    |                                    |                                                   | Reset         | Hantar        |                 |  |  |  |  |  |
|                   | 👥 Susun men                                                                                                    |                                    |                                                   |               |               |                 |  |  |  |  |  |
|                   | ●A-Z                                                                                                    |                                    | Oz-A                                              |               | Terkini       |                 |  |  |  |  |  |
|                   |                                                                                                    |                                    |                                                   |               |               |                 |  |  |  |  |  |

Tekan butang hantar untuk masuk ke kategori yang dipilih.

## LANGKAH 4 : PILIH PANGKALAN DATA ALKEM DIGITAL LIBRARY

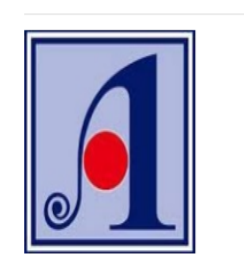

#### Alkem Digital Library

Pelbagai judul e-buku dalam bidang perkara umum daripada penerbit utama di seluruh dunia boleh didapati untuk anda akses dap terese pastikan pelayar web anda menyokong Adobe Flash Player versi terkini. (Nota: Perisian ini diperlukan untuk membaca e-buker dala mengakses ALKEM Digital Library melalui tablet / telefon pintar (sila gunakan pelayar web yang menyokong Adobe Flash Player versi terkini).

talian). Anda juga boleh

[Tahap Akses: Akses seluruh negara (Langganan Perpetual - 1,000 judul e-Buku), khusus untuk ahli berden akse. Klik pada logo Alkem Digital Library di atas untuk memulakan akses secara terus (melalui EZ Proxy). Alternatif akses yang lain, anda boleh klik SIN). Kemu n, sila masukkan login dan kata laluan/password berikut apabila diminta oleh sistem portal Alkem: (Nota: Password adalah sama dengan login yang dipilih. Sila pilih mana-mana satu dari lingkungan PNM001 hingga PNM100 sebagai Login. Cth: Jika anda memilih dan menaip PNM082 sebagai login, Password/Kata Laluan yang harus anda gunakan adalah : PNM082. Dan begitulah seterusnya ).

Panduan akses→

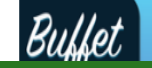

Tekan "SINI" untuk log masuk ke portal utama Alkem Digital Library

## LANGKAH 5 : MASUKKAN ID DAN KATA LALUAN YANG SAMA UNTUK KE PORTAL UTAMA

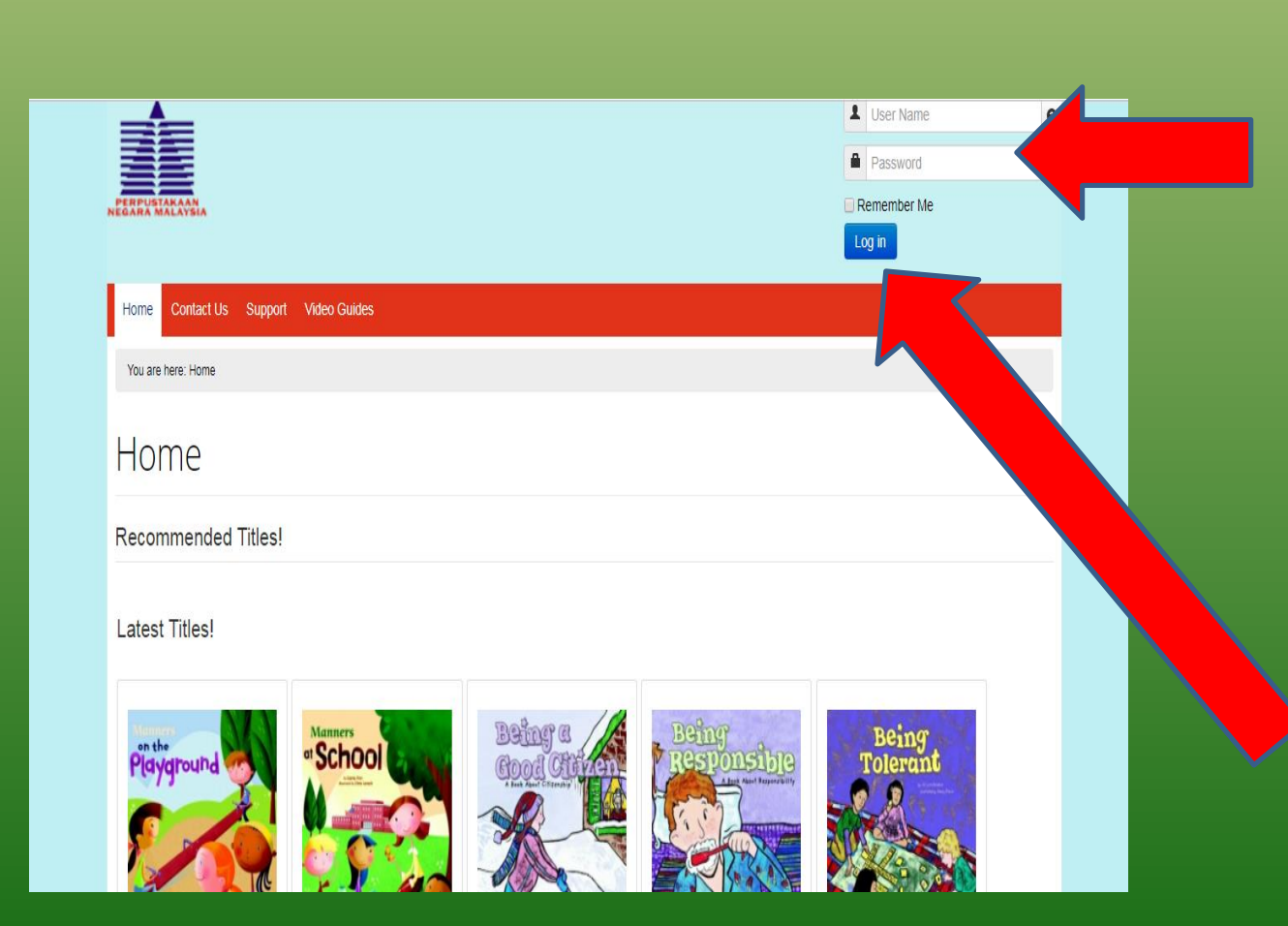

Masukkan id pengguna dan kata laluan.

(Nota: Kata laluan adalah sama dengan id pengguna yang dipilih. Sila pilih manamana satu dari lingkungan PNM001 hingga PNM100 sebagai id pengguna. Cth: Jika anda memilih dan menaip PNM082 sebagai id pengguna, maka kata Laluan yang harus anda gunakan adalah PNM082).

> Tekan butang log masuk untuk ke halaman utama

## LANGKAH 6 : PILIH KATEGORI BACAAN YANG DIINGINI DALAM PORTAL UTAMA ALKEM DIGITAL LIBRARY

8 pilihan kategori yang diberi. Pilih kategori yang ingin dibaca sebagai contoh science

|                                                                                                    |                     | Hi PNM012,<br>Log out |  |  |  |  |  |
|----------------------------------------------------------------------------------------------------|---------------------|-----------------------|--|--|--|--|--|
| Home Reports Contact Us Support                                                                                           | Video Guides        |                       |  |  |  |  |  |
| Categories                                                                                                    | You are here: Home  |                       |  |  |  |  |  |
| @ Science                                                                                                    | Home                |                       |  |  |  |  |  |
| Computer Science, Information and General<br>Works Philosophy & Psychology Literature History & Geography Social Sciences | Recommended Titles! |                       |  |  |  |  |  |
|                                                                                                    | Latest Titles!      |                       |  |  |  |  |  |
| ₩ Technology                                                                                                    | Being<br>Tolerant   |                       |  |  |  |  |  |

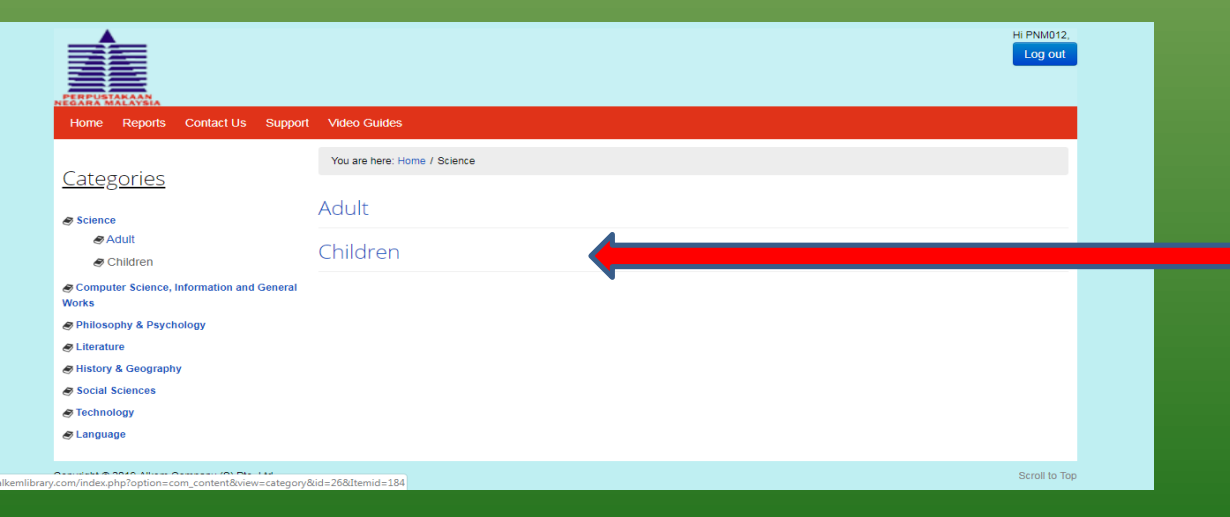

Kemudian mempunyai 2 pilihan iaitu dewasa dan kanak-kanak . Tekan butang kanakkanak kalau pembaca adalah kanak-kanak

## LANGKAH 7 : PELBAGAI JENIS PILIHAN TAJUK BUKU YANG BOLEH DIPILIH DAN DIBACA TERUS ATAS TALIAN SECARA PERCUMA DENGAN MENEKAN PADA BUTANG " READ ONLINE"

| Categories                                                                                                    | Title Filter                       |                        |
|----------------------------------------------------------------------------------------------------|------------------------------------|------------------------|
| Aduit Children Computer Science, Information and General Works Philosophy & Psychology Literature History & Geography Social Sciences Technology | Title<br>WEEK? How Long is a Week? | Tekan taj<br>vang dipi |
| .æ Language                                                                                                    | How Long is a Day?                 | halaman                |
|                                                                                                    |                                    |                        |

Tekan tajuk buku yang dipilih untuk ke halaman seterusnya.

Tekan pada butang "read online" untuk meneruskan bacaan atas talian secara percuma.

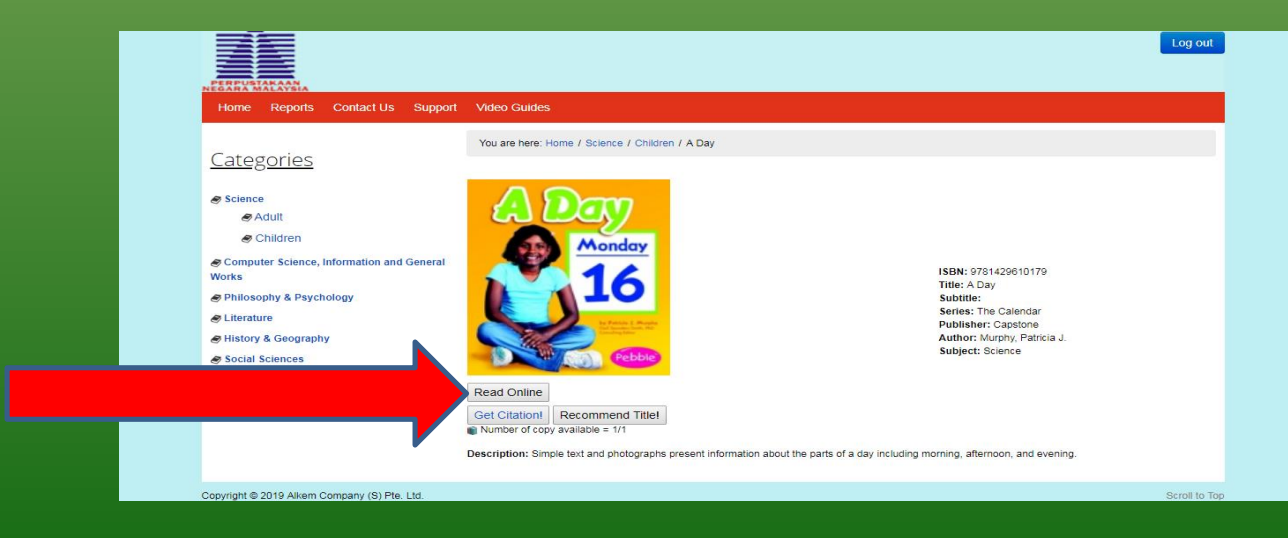

## NIKMATI BACAAN ATAS TALIAN SECARA PERCUMA MENERUSI APLIKASI U-PUSTAKA DI DALAM TELIFON ANDA

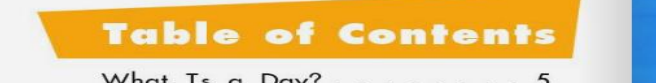

| TTHAT IS | -   |     | <br>  |   | • | • | • |   |   | • |   | -  |
|----------|-----|-----|-------|---|---|---|---|---|---|---|---|----|
| Morning  |     |     |       |   |   |   |   |   |   |   |   | 9  |
| Afternoo | n   |     |       |   |   |   |   |   |   |   | 1 | 7  |
| Evening  | •   | •   | <br>• | • |   |   | • | • | • | • | 1 | 9  |
| Glossary |     |     |       |   |   |   |   |   |   |   | 2 | 22 |
| Read Ma  | ore |     |       |   |   |   |   |   |   |   | 2 | 23 |
| Internet | Si  | tes |       |   |   |   |   |   |   |   | 2 | 23 |
| Index .  |     |     |       |   |   |   |   |   |   |   | 2 | 24 |
|          |     |     |       |   |   |   |   |   |   |   |   |    |
|          |     |     |       |   |   |   |   |   |   |   |   |    |

Digital Collection

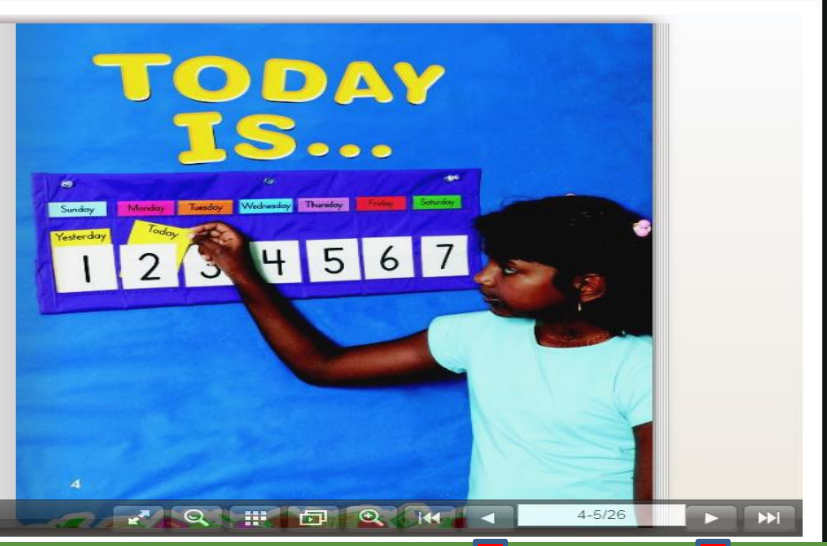

Sila pastikan pelayar web anda menyokong <u>Adobe</u> <u>Flash Player</u> versi terkini. (Nota: Perisian ini diperlukan untuk membaca e-buku secara dalam talian). Anda juga boleh mengakses ALKEM Digital Library melalui tablet / telefon pintar (sila gunakan pelayar web yang menyokong Adobe Flash Player). Tekan butang diatas untuk kembali ke halaman sebelumnya Tekan butang diatas untuk ke halaman seterusnya.

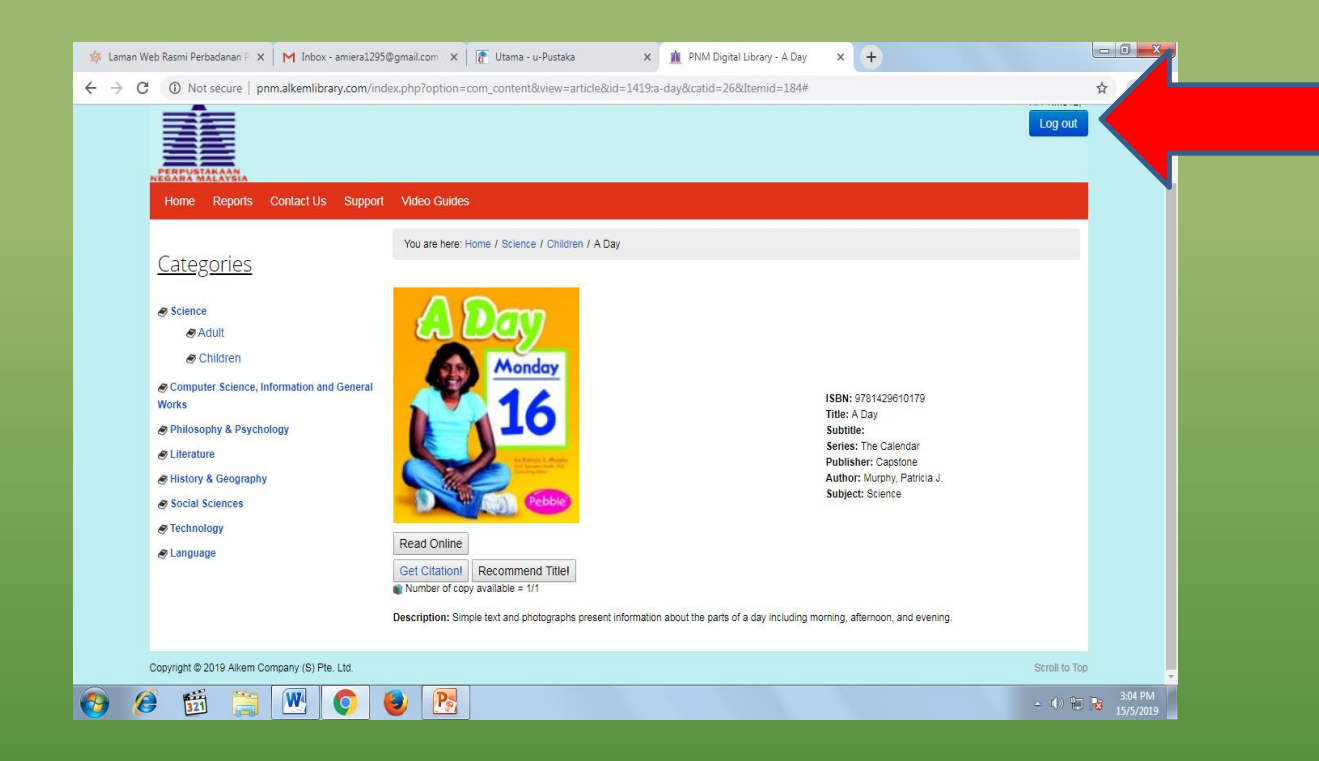

Tekan butang log keluar untuk kembali ke portal u-pustaka dan mengakses pangkalan data yang lain secara percuma.

## DISEDIAKAN OLEH : NURUL AMIERA RAZYA'A BINTI MOHD SAMSURI